## pfSense Firewall Firewall - Adding A Rule

In this lesson, we'll learn how to add a firewall rule.

First, we'll do a quick test to demonstrate that the traffic we want to block works with no rules in place.

Then, we'll create a rule to block. We'll see that the traffic is blocked and the offenders actions logged.

You don't have to follow along in the initial demonstration unless you just like doing that stuff and want to for fun.

In the VirtualBox lab, I have pfSense, the Ubuntu 18.04 Desktop behind pfSense, and an Ubuntu 18.04 server outside the firewall all running.

|                                          | Oracle VM VirtualBox Manager                                  |
|------------------------------------------|---------------------------------------------------------------|
| New Settings Discard Show                |                                                               |
| <b>Ubuntu-Server</b><br>Weight Off       | Image: Properties     Image: Properties     Image: Properties |
| Ubuntu-Remote                            | Name                                                          |
| MSEdge - Win10 (Snapshot 2)              | - Ourrent State                                               |
| <b>Ubuntu-18-04</b>                      |                                                               |
| <b>Ubuntu-18-04-Desktop</b><br>→ Running |                                                               |
| <b>fSense</b><br>→ Running               |                                                               |
|                                          |                                                               |

On the Ubuntu 18.04 server outside the firewall, I'll have netcat listen on port 1337.

```
nc -l 1337
```

On the Ubuntu Desktop behind the firewall, I'll telnet to the listening server.

```
telnet 192.168.254.143 1337
```

The connection goes live, and communication is possible.

The firewall took no action because the activity was permitted.

Now, we'll add a rule, and try again.

Log into the firewall, and go to Firewall, Rules in the menu.

Remembering that we want to place the rule as close to the threat as possible, we'll put our new rule on the LAN interface. The bad actor is supposedly on our LAN trying to get out.

Click on LAN.

We don't expect this rule to be hit very often, so well add it to the bottom of the list by choosing the Add with the down arrow.

For traffic inside the network, we'll choose Reject for the Action.

| Edit Firewal                    | l Rule                                                                                                    |
|---------------------------------|----------------------------------------------------------------------------------------------------|
| Action                          | Reject                                                                                                    |
|                                 | Choose what to do with packets that match the criteria specified below.<br>Hint: the difference between block and reject is that with reject, a packet (TCP RST or ICMP port<br>unreachable for UDP) is returned to the sender, whereas with block the packet is dropped<br>silently. In either case, the original packet is discarded. |
| Disabled                        | Disable this rule Set this option to disable this rule without removing it from the list.                                                                                                    |
| Interface                       | LAN Choose the interface from which packets must come to match this rule.                                                                                                    |
| <u>Address</u><br><u>Family</u> | IPv4 Select the Internet Protocol version this rule applies to.                                                                                                    |
| Protocol                        | TCP Choose which IP protocol this rule should match.                                                                                                    |

Specify port 1337 in the From field in the Destination Port Range, and leave the To field blank.

| Destination               |                                                                 |                                          |                                     |       |                                                |
|---------------------------|-----------------------------------------------------------------|------------------------------------------|-------------------------------------|-------|------------------------------------------------|
| Destination               | <ul> <li>Invert<br/>match.</li> </ul>                           | any                                      |                                     | •     | Destination Address /                          |
| Destination<br>Port Range | (other) ▼<br>From<br>Specify the destin<br>filtering a single p | 1337<br>Custom<br>nation port or port ra | (other)<br>To<br>ange for this rule | • The | Custom<br>"To" field may be left empty if only |

Check the box to Log packets that are handled by this rule.

Provide a descriptive name like Reject 1337 - shadyshell.

| Extra Option        | s                                                                                                    |
|---------------------|----------------------------------------------------------------------------------------------------|
| Log                 | Log packets that are handled by this rule<br>Hint: the firewall has limited local log space. Don't turn on logging for everything. If doing a lot<br>of logging, consider using a remote syslog server (see the Status: System Logs: Settings page). |
| Description         | Reject 1337 - shadyshell A description may be entered here for administrative reference. A maximum of 52 characters will be used in the ruleset and displayed in the firewall log.                                                                   |
| Advanced<br>Options | Cisplay Advanced                                                                                                    |
|                     | 🖺 Save                                                                                                    |

Save your rule.

| □ 🕙 0/0 B | IPv4<br>TCP | * | * | * | 1337         | * | none         | Reject<br>1337 -<br>shadyshell | ±∕<br>⊡0<br>∎ |
|-----------|-------------|---|---|---|--------------|---|--------------|--------------------------------|---------------|
|           |             |   |   |   | bhA <b>t</b> | ļ | Add 🔟 Delete | 🖺 Save 🕇 Sep                   | arator        |

You can see your new rule defined at the bottom of the list.

On the Firewall/Rules/LAN page, click Apply Changes.

| Firewall / Rules / LAN                                                                                    | ≢ Ш ≡ 0                           |
|----------------------------------------------------------------------------------------------------|-----------------------------------|
| The firewall rule configuration has been changed.<br>The changes must be applied for them to take effect. | <ul> <li>Apply Changes</li> </ul> |
| Floating WAN LAN                                                                                          |                                   |

Now, we'll test again by starting netcat and listening on port 1337 on our external server and telnetting to it from the internal Ubuntu Desktop.

It still works! What happened?

The problem is rule order.

We have a permit ANY IP, ANY PORT outbound enabled above our rule. First match wins!

| les | (Drag to            | o Chang                                                                                                    | e Orde                                                                                                    | r)                                                                                                    |                                                                                                    |                                                                                                    |                                                                                                    |                                                                                                    |                                                                                                    |                                                                                                    |                                                                                                    |
|-----|---------------------|----------------------------------------------------------------------------------------------------|----------------------------------------------------------------------------------------------------|----------------------------------------------------------------------------------------------------|----------------------------------------------------------------------------------------------------|----------------------------------------------------------------------------------------------------|----------------------------------------------------------------------------------------------------|----------------------------------------------------------------------------------------------------|----------------------------------------------------------------------------------------------------|----------------------------------------------------------------------------------------------------|----------------------------------------------------------------------------------------------------|
|     | States              | Protocol                                                                                                    | Source                                                                                                    | Port                                                                                                    | Destination                                                                                                    | Port                                                                                                    | Gateway                                                                                                    | Queue                                                                                                    | Schedule                                                                                                    | Description                                                                                                    | Actions                                                                                                    |
| ~   | 1 /8.98<br>MiB      | *                                                                                                    | *                                                                                                    | *                                                                                                    | LAN<br>Address                                                                                                    | 443<br>80<br>22                                                                                                    | *                                                                                                    | *                                                                                                    |                                                                                                    | Anti-<br>Lockout<br>Rule                                                                                                    | 0                                                                                                    |
| ~   | 6<br>/246.89<br>MiB | IPv4 *                                                                                                    | LAN<br>net                                                                                                    | *                                                                                                    | *                                                                                                    | *                                                                                                    | *                                                                                                    | none                                                                                                    |                                                                                                    | Default<br>allow LAN<br>to any rule                                                                                                    | ±.∕<br>⊡0<br>∎                                                                                                    |
| ~   | 0 /0 B              | IPv6*                                                                                                    | LAN<br>net                                                                                                    | *                                                                                                    | *                                                                                                    | *                                                                                                    | *                                                                                                    | none                                                                                                    |                                                                                                    | Default<br>allow LAN<br>IPv6 to<br>any rule                                                                                                    | ±ø<br>⊡⊘<br>∎                                                                                                    |
| 0   | 0 /60 B             | IPv4<br>TCP                                                                                                    | *                                                                                                    | *                                                                                                    | *                                                                                                    | 1337                                                                                                    | *                                                                                                    | none                                                                                                    |                                                                                                    | Reject<br>1337 -<br>shadyshell                                                                                                    | ±≠<br>□0<br>₪                                                                                                    |
|     | es<br>✓<br>✓        | es (Drag to         States         ✓       1 /8.98         MiB         ✓       6         /246.89         MiB         ✓       0 /0 B         🗠       0 /60 B | Image: States       Protocol         States       Protocol         1/8.98       *         MiB       *         6       IPv4 *         /246.89       IPv4 *         MiB       IPv6 *         0/0 B       IPv6 *         0/60 B       IPv4         TCP       IPv4 | Image: States       Protocol       Source         States       Protocol       Source         1/8.98       *       *         1/8.98       *       *         MiB       *       *         6       IPv4 *       LAN net         MiB       IPv6 *       LAN net         MiB       IPv6 *       LAN net         ●       0/0 B       IPv6 *       LAN net | States       Protocol       Source       Port         States       Protocol       Source       Port         1/8.98       *       *       *       *         1/8.98       *       *       *       *         6       IPv4 *       LAN net       *         0/0 B       IPv6 *       LAN net       *         ©       0/60 B       IPv4 *       LAN net       * | States Protocol Source Port Destination         States       Protocol       Source       Port       Destination         1/8.98       *       *       *       LAN<br>Address         1/246.89       IPv4*       LAN<br>net       *       *         0/0 B       IPv6*       LAN<br>net       *       *         0/0 B       IPv6*       LAN<br>net       *       * | States Protocol Source Port Destination Port         States       Protocol       Source       Port       Destination       Port         1/8.98       *       *       *       LAN<br>Address       443<br>80<br>22         6       IPv4*       LAN<br>net       *       *       *         0/0 B       IPv6*       LAN<br>net       *       *       *       *         0/0 B       IPv4       LAN<br>net       *       *       *       *       *         0/0 B       IPv6 *       LAN<br>net       *       *       *       *       *       * | States       Protocol       Source       Port       Destination       Port       Gateway         *       1/8.98<br>MiB       *       *       *       LAN<br>Address       443<br>80<br>22       *         *       6<br>/246.89<br>MiB       IPv4*       LAN<br>net       *       *       *       *         •       0/0 B       IPv6*       LAN<br>net       *       *       *       *       *         •       0/60 B       IPv4       LAN<br>net       *       *       *       1337       * | IProtocol Source Port Destination Port Gateway Queue           States         Protocol         Source         Port         LAN Address         443 80 22         *         *           1/8.98 MiB         *         *         *         LAN Address         443 80 22         *         *           6 /246.89 MiB         IPv4*         LAN net         *         *         *         none           •         0 /0 B         IPv6*         LAN net         *         *         *         none           •         0 /60 B         IPv4         LAN net         *         *         none         none | Image: States Protocol Source Port Destination Port Gateway Queue Schedule         States       Protocol       Source       Port       Destination       Port       Gateway       Queue       Schedule         *       1/8.98       *       *       *       LAN       443       *       *       *         MiB       *       *       *       LAN       443       *       *       *         •       6/246.89       IPv4*       LAN       *       *       *       none       Image: Image: Im | states       Protocol       Source       Port       Gateway       Queue       Schedule       Description         States       Protocol       Source       Port       LAN       443       *       *       Anti-Lockout Rule         MiB       *       *       *       *       LAN       Address       80       22       *       none       Default allow LAN Rule         *       6       //246.89       IPv4 *       LAN net       *       *       *       *       none       Default allow LAN to any rule         *       0 //0 B       IPv6 *       LAN net       *       *       *       *       *       none       Default allow LAN to any rule         *       0 //0 B       IPv6 *       LAN net       *       *       *       *       none       Default allow LAN IPv6 to any rule         *       0 //60 B       IPv4       *       *       *       1337       *       none       Reject 1337- shadyshel |

We have to move our rule up so it is hit before the permit ANY ANY rules.

Click to the box next to the green check mark on the two ANY ANY rules (IPv4 and IPv6) then press shift and click the up arrow next to the edit icon on the right.

|  | ~ | 6<br>/246.89<br>MiB | IPv4*       | LAN<br>net | * | * | *     | *     | none         | Default<br>allow LAN<br>to any rule         | ±∕<br>□0<br>⊡ |
|--|---|---------------------|-------------|------------|---|---|-------|-------|--------------|---------------------------------------------|---------------|
|  | ~ | 0 /0 B              | IPv6*       | LAN<br>net | * | * | *     | *     | none         | Default<br>allow LAN<br>IPv6 to<br>any rule | ±∕<br>⊡0<br>₪ |
|  | 0 | 0 /60 B             | IPv4<br>TCP | *          | * | * | 1337  | *     | none         | Reject<br>1337 -<br>shadyshell              | ±≠<br>⊡0<br>∎ |
|  |   |                     |             |            |   |   | 1 Add | l Add | 🛍 Delete 🖺 S | ave 🕇 Sepa                                  | arator        |

| 0 | 0 | 0 /60 B             | IPv4<br>TCP | *          | * | * | 1337  | *     | none         | Reject<br>1337 -<br>shadyshell              | ±.∕<br>⊡⊘<br>∎ |
|---|---|---------------------|-------------|------------|---|---|-------|-------|--------------|---------------------------------------------|----------------|
|   | ~ | 6<br>/246.89<br>MiB | IPv4*       | LAN<br>net | * | * | *     | *     | none         | Default<br>allow LAN<br>to any rule         | ±.∥<br>⊡0<br>⊡ |
|   | ~ | 0 /0 B              | IPv6*       | LAN<br>net | * | * | *     | *     | none         | Default<br>allow LAN<br>IPv6 to<br>any rule | ±.∥<br>⊡0<br>₪ |
|   |   |                     |             |            |   |   | 1 Add | Ĵ Add | 🛅 Delete 💾 S | ave 🕂 Sepa                                  | arator         |

Click Save at the bottom right of the list, then Apply Changes in green at the top.

Now, we see the traffic is blocked and logged.

If we saw a hit on this rule, we could go and investigate to see what happened to the infected host and clean it up.

Even if you don't want to try the full exercise, I encourage you to add the rule and move it up in the list. You could then try to telnet to any IP address off your network on port 1337 to see the rule enforced.

Nice work!

**References** pfSense book <u>https://docs.netgate.com/manuals/pfsense/en/latest/the-pfsense-book.pdf</u>